## 3. Entry Setoran Pajakmelalui Akun Bendahara

Idealnya, tahapan Entry Setoran Pajak ini dilakukan setelah semua pajak-pajak belanja telah disetor/ dibayar bendahara. Namun kalaupun belum sempat dibayar, bendahara tetap dapat melakukan tahapan ini dengan mengentry berdasarkan catatan perhitungan pajak-pajak belanja yang telah dibuat sebelumnya secara tepat dan benar. Adapun langkahlangkah entry setoran pajak melalui akun bendahara adalah sebagai berikut:

a) Login aplikasi di: <u>http://efinance.malangkota.go.id/</u> pilih Tahun Anggaran
 2017, masuk akun Bendahara dengan mengetikkan username dan password-nya:

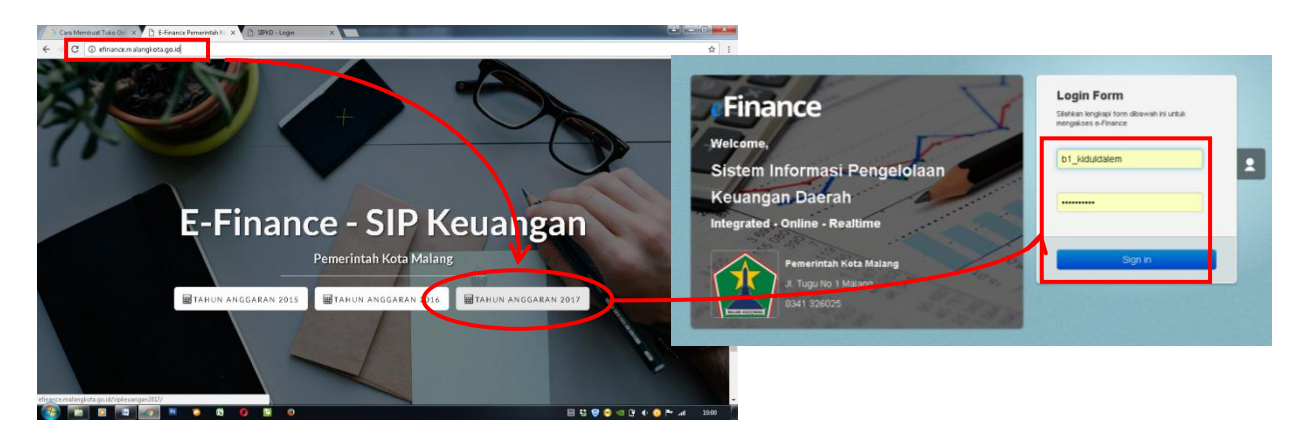

b) Masuk menu: Uang Keluar → Setoran Pajak UP/GU/TU. Di dashboard Daftar Setoran Pajak klik tombol +Tambah, akan muncul form Edit Setoran Pajak. Perhatikan, pada kolom Sisa Pungutan Pajak tertera nominal angka tertentu sebagai hutang pajak pada aplikasi. Hutang pajak itulah yang akan kita selesaikan (sehingga nilainya 0) melalui tahapan ini.

|                                       |                                                                                                    |                              | 🎽 🕒 SIPKD - Set         | oran Pajak 🛛 🗙 🔪          |                          | -                                                               |               |                 |  |
|---------------------------------------|----------------------------------------------------------------------------------------------------|------------------------------|-------------------------|---------------------------|--------------------------|-----------------------------------------------------------------|---------------|-----------------|--|
|                                       |                                                                                                    |                              | ngkota.go.id/sij        | okeuangan2017/set         | pran_pajak_skpd/         |                                                                 |               |                 |  |
| × 🗗 ZIPKD ×                           |                                                                                                    | SIPKD PEMERINTAH KOTA MALANG |                         |                           | 2017 - Murni 🖉           |                                                                 |               |                 |  |
| nalangkota.go.id/sipkeuangan2017/home |                                                                                                    |                              | a Masuk <del>v</del>    | ≡Uang Keluar <del>.</del> | ≕Kontra Pos <del>-</del> | Laporan                                                         | Kel           |                 |  |
| SIPKD                                 | PEMERINTAH KOT                                                                                                    | A MALANG                     | g macat.                |                           |                          |                                                                 |               |                 |  |
| Jang Masuk <del>-</del>               | ∭Uang Keluar → ∰Kontra R                                                                                          | Kelurahan Kid<br>Pos         | PENGUMUMAN<br>Daftar Se | etoran Paiak              |                          |                                                                 |               | Kode administra |  |
| PENGUMUMA                             | Tarik Tunai<br>Belanja<br>SB I                                                                                    | n di ubah2. Apa              |                         |                           |                          |                                                                 | С             |                 |  |
| BKU Peng                              | Setoran Pajak UP/GU/TU<br>Pengesanan SPJ Fungsional<br>Kontra Pos<br>Setoran Tunai Ke Bank<br>Setor Sisa UP/GU/TU | rian<br>:a                   |                         | Nomor                     | Tanggal                  | Beban Keperluan                                                 | Nama Kegiatan | Nominal         |  |
|                                       |                                                                                                    |                              | + Tambah /              | 'Ubah ⊞ Hapus ¢           | Refresh 🖨 Cetak          | ia <a (<="" halaman="" td=""><td>1 dari 1 🕨 🖂</td><td></td></a> | 1 dari 1 🕨 🖂  |                 |  |

- c) Isi form disamping, dengan :
  - Nomor (auto/ tercentang) isikan tanggal saat anda akan membayar pajak
  - Pilih/klik juga pada tab
     Keperluan: UP/GU, dan
     Beban : Beban Langsung.
  - Pada Kolom Keterangan tuliskan; SSP belanja ... (misal: makanan dan minuman penyelenggaraar Musrenbangkel tahun 2017
  - Pilih Kegiatan pada tab yang tersedia.

TA MALAN

SIPKD - Setoran Pajak 🛛 🗙 📃

4.07.4.07.0104.16.0 Akun Bendahara

+ Tambah

1.1.1.04.46 Tunai di B Bendahara Pengeluaran AKHMAD SOLEH ARIFIN, S.Sn. Rincian Setoran Pajak

| igkota.go.id/sipkeuani                                       | gan 2017/setor                            | ran_pajak_skpd/form       |                              |               |                |              |                                |
|--------------------------------------------------------------|-------------------------------------------|---------------------------|------------------------------|---------------|----------------|--------------|--------------------------------|
| SIPKD PI                                                     | EMERINT                                   | AH KOTA MALANG            |                              | 201<br>Kelur: | 7 - Murni      | 2            | kiduldalem *                   |
| Nomor                                                        |                                           |                           | Tanggal                      |               |                |              |                                |
| (Auto)                                                       |                                           | Penomoran Otomatis        | 08/02/2017                   |               |                |              |                                |
| SKPD                                                         |                                           |                           |                              |               |                | Sisa Punguta | n pajak                        |
| 4.07.0104                                                    | Keluraha                                  | in Kidul Dalem            |                              |               |                |              | 90.0                           |
| Keterangan                                                   |                                           |                           |                              |               |                |              |                                |
| SSP belania makana                                           | an dan minuma                             | an kegiatan Musrenbangkel | tahun 2017                   |               |                |              |                                |
| Dilih Kenistan                                               |                                           |                           |                              |               |                |              |                                |
| -iiiii regiatan                                              |                                           |                           |                              | (             | Keper          | uan Bebar    | 1                              |
| Nun Bendahara                                                |                                           |                           |                              |               | Kegist p belup | VGU 🛛 Bi     | eban Tidak Lai<br>eban Langsun |
| 1 1 1 04 46                                                  | Tunai di                                  | Bendahara Penneluaran Pe  | emhantu Kelurahan            | Kidul Dalem   |                | rupiin 0 Di  | obur Langour                   |
|                                                              |                                           |                           |                              |               | _              |              |                                |
|                                                              |                                           |                           |                              |               | <u> </u>       |              |                                |
| Dilib Kagiatan                                               |                                           |                           |                              |               |                |              |                                |
| Pilih Kegiatan                                               | 1                                         |                           |                              |               |                |              |                                |
| Pilih Kegiatan                                               | 1                                         |                           | C                            |               |                |              | Q 🕨                            |
| Pilih Kegiatan                                               | )<br>Kegiatan ≑                           |                           | C                            | ama Kegiatan  |                |              | Q 🕨                            |
| Pilih Kegiatan<br>Kode H<br>1 4.07.4.07.01                   | )<br><egiatan ≑<br="">.04.16.01</egiatan> | Penyelenggaraan Musr      | C N.<br>renbang kelurahan    | ama Kegiatan  |                |              | Q 🕨                            |
| Kegiatar           Kode #           1           4.07.4.07.01 | )<br>≪egiatan <sup>♠</sup><br>.04.16.01   | Penyelenggaraan Musr      | C<br>N.<br>renbang kelurahar | ama Kegiatan  |                |              | Q 🕨                            |
| Pilih Kegiatan<br>Kode H<br>1 4.07.4.07.01                   | ]<br><egiatan ≑<br="">.04.16.01</egiatan> | Penyelenggaraan Musr      | C N.<br>renbang kelurahan    | ama Kegiatan  |                |              | Q ►                            |
| Pilih Kegiatar                                               | )<br>Kegiatan <sup>©</sup><br>.04.16.01   | Penyelenggaraan Musr      | C<br>N.<br>renbang kelurahar | ama Kegiatan  |                |              | Q ►                            |
| Pilih Kegiatar                                               | 1<br>Kegiatan *<br>.04.16.01              | Penyelenggaraan Musr      | C N                          | ama Kegiatan  |                |              | Q ►                            |
| Pilih Kegiatar                                               | )<br>≪egiatan ♣<br>.04.16.01              | Penyelenggaraan Musr      | C N                          | ama Kegiatan  |                |              | Q ►                            |
| Pilih Kegiatan<br>Kode I<br>1 4.07.4.07.01                   | l<br>≪egiatan ⇔<br>.04.16.01              | Penyelenggaraan Musr      | C N.                         | ama Kegiatan  |                |              | Q .                            |
| Pilih Kegiatan<br>Kode  <br>1 4.07.4.07.01                   | ر<br>(egiatan م<br>الم                    | Penyelenggaraan Musr      | C N.                         | ama Kegiatan  |                |              | Q                              |
| Pilih Kegiatan<br>Kode  <br>1 4.07.4.07.01                   | (egiatan <sup>♠</sup><br>04.16.01         | Penyelenggaraan Musr      | C N.                         | ama Kegiatan  |                |              | Q ►                            |
| Pilih Kegiatan                                               | Cegiatan *<br>.04.16.01                   | Penyelenggaraan Musr      | C N                          | ama Kegiatan  |                |              | Q ►                            |

| Pilih <b>Bendahara Pengeluaran</b> dengan  |
|--------------------------------------------|
| mengklik nama pada tab yang tersedia.      |
| Pada Tab <i>Rincian Setoran Pajak</i> klik |
| +Tambah sehingga muncul jendela pilihan    |
| jenis pajak yang harus dibayar.            |

• Pilih tiap jenis pajak belanja yang harus dibayarkan pada kegiatan tersebut dan tuliskan masing-masing nominalnya sesuai angka yang harus dibayarkan.

C

0

0,00

Total

ya Simpan 🔺

/a Berikut

| Noibicenguidau to tri Acentau ThalaicTochanau              |                   |                   | -                         |                                                  |                                               |                 |                                    |
|------------------------------------------------------------|-------------------|-------------------|---------------------------|--------------------------------------------------|-----------------------------------------------|-----------------|------------------------------------|
| PEMERINTAH KOTA MALANG                                     | 2017 - Murni      | 😌 kiduldaler      | SIPKD - Setoran Pajak     | ×                                                | 848 900R                                      |                 |                                    |
| n Kidul Dalem                                              |                   | <i></i>           | langkota.go.id/sipkeuanga | n2017/setoran_pajak_skpd/form                    |                                               |                 |                                    |
|                                                            |                   |                   | SIPKD PE                  | MERINTAH KOTA MALANG                             |                                               |                 | 🙎 kiduldalem *                     |
| an                                                         | Konorluan         | Pahan             |                           | Keluranan kidul Dalem                            |                                               |                 |                                    |
| Dillb Daiak                                                | Noportuan         | Devoir            | Pilih Kegiatan            |                                                  |                                               |                 |                                    |
| Fillit Fujuk                                               |                   | "                 | 4.07.4.07.0104.16.0       | Penyelenggaraan Musrenbang kelurahan             | -                                             | ( UD/CU         | Rehan Tidak Langsung               |
| a C                                                        |                   | Q ▶ <sup>19</sup> | Akun Bendahara            |                                                  |                                               | © TU            | <ul> <li>Beban Langsung</li> </ul> |
| 6 Kode Paiak * Nama Paiak                                  | Persen Kode Akun  |                   | 1.1.1.04.46               | Tunai di Bendahara Pengeluaran Pembantu          | i Kelurahan Kidul Dalem 🛛 🖀                   |                 |                                    |
| 1 PPN Pajak Pertambahan Nilai (Ppn)                        | 0,00 2.1.3.03.01  | Pajak Pe          | Bendahara Pengeluara      | n                                                |                                               |                 |                                    |
| 2 🕑 PPh 23 Pajak Penghasilan Pasal 23                      | 0,00 2.1.3.04.01  | Pajak Pe          | AKHMAD SOLEH ARI          | FIN, S.Sh                                        | *                                             |                 |                                    |
| 3 📄 PPh Final Ayat 4 Pajak Penghasilan Final Ps 4 ayat (2) | 0,00 2.1.3.04.02  | Pajak Pe          |                           |                                                  |                                               |                 |                                    |
| 4 📄 Pph 21 Pajak Penghasilan Pasal 21                      | 2.00 2.1.3.01.01  | Pajak Pe          | Rincian Setoran Paja      | ĸ                                                |                                               |                 |                                    |
| 5 📄 Pph 22 Pajak Penghasilan Pasal 22                      | 0,00 2.1.3.02.01  | Pajak Pe          |                           | Nama Pajak                                       | ominal Belu                                   | n setor         |                                    |
|                                                            |                   |                   | 1 Pajak Penghasilan F     | asal 23                                          | 0.00                                          | 90.000,00       |                                    |
|                                                            | <b>\</b>          |                   |                           |                                                  |                                               |                 |                                    |
|                                                            | · · · · ·         |                   |                           |                                                  |                                               |                 |                                    |
|                                                            | · · · · ·         |                   |                           |                                                  |                                               |                 |                                    |
| 4                                                          |                   | •                 | + Tambah 🗸 Ubah 🛱 H       | lapus 🗢 Refresh                                  |                                               |                 | Baris 1 - 1 dari 1                 |
| <i>ф</i>                                                   | V                 | 6 harie 🔻         |                           |                                                  |                                               |                 |                                    |
|                                                            |                   | a                 |                           |                                                  |                                               | Total           | 0,00                               |
|                                                            | Pilih             | Tutup             |                           | Susun J                                          | umal Sebelumnya Berikutr                      | ya Simpan       | Cetak Kembali                      |
|                                                            |                   |                   |                           |                                                  |                                               |                 |                                    |
|                                                            |                   |                   |                           | E-Finance - Sistem Informasi Pengelolaan Keuangi | n Daerah :: PT. Solusi Teknologi Informasi@20 | 17 :: v20151127 |                                    |
| Crerin firmat Coholiumrua                                  | Barilathwa Cimnon | Cetal/            |                           |                                                  |                                               |                 |                                    |

 Lakukan langka tersebut untuk semua pajak yang harus dibayar sehingga di kolom Belum Setor pada masing-masing pajak maupun di kolom Sisa Pungutan Pajak pada akhirnya benar-benar menjadi 0.

| Pilih Kegiatan                                                              | Kanadaan  | Deb es               |
|-----------------------------------------------------------------------------|-----------|----------------------|
| 4.07.4.07.0104.16.0 Penyelenggaraan Musrenbang kelurahan                    | Reperiuan | Bebau                |
|                                                                             | OP/GU     | Beban Tidak Langsung |
| Akun Bendahara                                                              | 0.10      | Beban Langsung       |
| 1.1.1.04.46 Tunai di Bendahara Pengeluaran Pembantu Kelurahan Kidul Dalem 🖆 |           |                      |
| Bendahara Pengeluaran                                                       |           |                      |
| AKHMAD SOLEH ARIFIN, S.Sn.                                                  |           |                      |
|                                                                             |           |                      |
| Rincian Setoran Pajak                                                       |           |                      |
| Nama Pajak Nominal Bel                                                      | um setor  |                      |
| 1 Pajak Penghasilan Pasal 23 90.000,00                                      | 0,00      |                      |
|                                                                             |           |                      |
| PENGUMUMAN 749744063                                                        |           |                      |
| Edit Setoran Pajak Template Jurnal SSP-UP/GU T                              |           |                      |
| Nomor Tanogal                                                               |           |                      |
| 0001/4 07 0104/SSP/2017                                                     |           | Baris 1 - 1 dari 1   |
| 00022017                                                                    |           | 90.000.00            |
| SKPD Sisa Pungutan pajak                                                    | lotal     | 50.000,00            |
| 4.07.0104 Kelurahan Kidul Dalem 0,00                                        |           |                      |
| Keterangan                                                                  |           |                      |
| SSP belanja makanan dan minuman kegiatan Musrenbangkel tahun 2017           |           |                      |
|                                                                             |           |                      |
| Pliih Kegiatan Kanatura Datan                                               |           |                      |
| 4.07.4.07.0104.16.C Penyelenggaraan Musrenbang kelurahan                    |           |                      |
| Up/GU Beban Tidak Langsung                                                  |           |                      |
| Akun Bendahara 010 ® Beban Langsung                                         |           |                      |
| 1.1.1.04.46 Tunai di Bendahara Pengeluaran Pembantu Kelurahan Kidul Dalem 👘 |           |                      |
|                                                                             |           |                      |
| Bendahara Pengeluaran                                                       |           |                      |

Dengan nominal pada kolom *Sisa Pungutan Pajak* menjadi nol (0), maka kewajiban Bendahara pada tahapan ini telah tertunaikan.